# **Reserve Capacity**

Reserve Capacity is a way to limit a certain amount of seats in a section to a selected group of students. Our recommendation is that you keep them as simple as possible, relying on department consent as an alternative method of controlling which students are able to register for a course.

#### **Configure a Start Date**

For Reserve Capacity to work correctly a starting rule and ending rule must be configured into ConnectCarolina.

### **Configure Reserve Capacity**

1. Configure a Start Date

Click on the calendar icon to configure a start date.

This is the first day that the enrollments can be processed for this course.

2. Configure a Requirement Group

Click the lookup icon to choose the requirement group.

The requirement group will restrict the enrollment only to this group.

| Basic Data / Meeting | gs Y Enrollment C    | nti Reser          | veCap <u>N</u> oles E                           | gam Y LIIS Data  | GL Interface          |
|----------------------|----------------------|--------------------|-------------------------------------------------|------------------|-----------------------|
| Course ID:           | 023160               |                    | Course Offering Nbr:                            | 1                |                       |
| Academic Instituton: | UNC-Chapel Hill      |                    |                                                 |                  |                       |
| Term:                | 2010 Fall            |                    | Graduate                                        |                  |                       |
| Subject Area:        | ANTH                 |                    | ANTHROPOLOGY                                    |                  |                       |
| Catalog Nbr:         | 999M                 |                    | TEST COURSE                                     |                  |                       |
| Class Sections       |                      |                    |                                                 | Find  View Al    | First 🕙 1 or 8 🛛 Last |
| Session:             | A                    |                    | Session A                                       | Class Nbr: 12018 |                       |
| Class Section:       | 001                  | Component:         | Lecture                                         | Event ID:        |                       |
| Reserve Capacity     |                      |                    |                                                 | Find View All    | First 🗹 1 of 1 🗈 Last |
| *Reserve Capacity    | Sequence: 1          | Enrollmen          | t Total: 0                                      |                  |                       |
| Reserve Capacity Rev | quirement Group      |                    |                                                 | ptomize   Find   | First 1 of 1 Last     |
| *Start Date          | Requirement<br>Group | Click on<br>a star | the calendaricon to set<br>date for the reserve | Cap              | Enri                  |
| 06/15/2010           | 9                    | _                  | capacity.                                       |                  | 0 🛨 🖃                 |

| Course ID:<br>Academic Institution: | 023160<br>UNC-Chapel Hill |            | Course Offering Nbr: | 1                |                        |
|-------------------------------------|---------------------------|------------|----------------------|------------------|------------------------|
| Term:                               | 2010 Fall                 |            | Graduate             |                  |                        |
| Subject Area:                       | ANTH                      |            | ANTHROFOLOGY         |                  |                        |
| Catalog Nbr:                        | 999M                      |            | TEST COURSE          |                  |                        |
| Class Sections                      |                           |            |                      | Eine View All    | First 🛃 1 of 8 🕨 La    |
| Session:                            | A                         |            | Session A            | Class Nbr: 12018 |                        |
| Class Section                       | 001 C                     | mponent:   | Lecture              | Event ID:        |                        |
| Reserve Capacity                    |                           | - 10<br>   |                      | Find  View All   | First El 1 of 1 E Last |
| *Reserve Capacity                   | Sequence: 1               | Enrollment | t Total: 0           |                  | Ŧ =                    |
| Reserve Capacity Re                 | quirement Group           |            |                      | Customize   Eind | irst 1 of 1 Last       |
| *Start Date                         | Requirement               |            |                      | Cap Er           | nrl                    |
|                                     | 21.0002                   |            |                      |                  |                        |

The requirement group defines the requirement which students must meet to be eligible for a reserved seat.

3. Set the number of students who can enroll

Use the '**Cap Enrl**' field to set the number of students who can enroll in the course.

| Course ID:           | 023160               | Course Offering Nbr: | 1                |                          |
|----------------------|----------------------|----------------------|------------------|--------------------------|
| cademic Institution: | UNC-Chapel Hill      |                      |                  |                          |
| erm:                 | 2010 Fall            | Graduate             |                  |                          |
| ubject Area:         | ANTH                 | ANTHROPOLOGY         |                  |                          |
| Catalog Nbr:         | 99914                | TEST COURSE          |                  |                          |
| lass Sections        |                      |                      | Eind   Vie       | wAll First 🕙 t of 1 🖸 L  |
| Session:             | A                    | Session A            | Class Nbr. 120   | 18                       |
| Class Section        | 001 Comp             | onent: Lecture       | Event ID:        |                          |
| Reserve Capacily     |                      |                      | Find! View       | All First 🕙 1 of 1 E Las |
| *Reserve Capacity    | Sequence: 1 En       | roliment Total: 0    |                  | (±) (=                   |
| Reserve Capacity Re  | quirement Group      |                      | Customize   Find | Eist Citore Last         |
| *Start Date          | Requirement<br>Group |                      |                  | Cap Enri                 |
|                      | ALC: NO              |                      |                  |                          |

The Cap Enrl field specifies the number of seats that have been reserved for students who meet a certain requirement.

# Reserve Capacity

The enrollment total you see <u>here</u> is the total enrolled under this reserve capacity (not the total enrolled in the class).

| Course ID:<br>Academic Institution: | 023160<br>UNC-Chapel Hill |                | Course Offering Nbr: | 1                |           |               |     |
|-------------------------------------|---------------------------|----------------|----------------------|------------------|-----------|---------------|-----|
| Term:                               | 2010 Fall                 |                | Graduate             |                  |           |               |     |
| Subject Area:                       | ANTH                      |                | ANTHROPOLOGY         |                  |           |               |     |
| Catalog Nbr:                        | 999M                      |                | TEST COURSE          |                  |           |               |     |
| Class Sections                      |                           |                |                      | Eind Vie         | w All Fir | st 🕙 1 of 8 🚨 | La  |
| Session:                            | A                         |                | Session A            | Class Nbr: 120   | 18        |               |     |
| Class Section:                      | 001                       | Component:     | Lecture              | Event ID:        |           |               |     |
| Reserve Capacity                    |                           |                |                      | Find   View      | All First | I 1 of 1 E L  | ast |
| *Reserve Capacity                   | Sequence: 1               | Enrollmen      | t Total: 0           |                  |           | (±            | -   |
| Reserve Capacity Re                 | equirement Group          |                |                      | Customize   Eind | East 1    | 1 of 1 Las    |     |
| *Start Date                         | *Requirement<br>Group     |                |                      |                  | Cap Enrl  |               |     |
| 06/15/2010 H                        | 000011 Q RC               | CLAS II INTER- | INSTITUTIONAL        | 1                |           | 0 + -         | 1   |

#### **Configure an End Date**

1. Click the '+' icon to add an ending date

|                      | the second second |              |                      |                  |            |                    |
|----------------------|-------------------|--------------|----------------------|------------------|------------|--------------------|
| ourse ID:            | 023160            |              | Course Offering Nor: | 1                |            |                    |
| cademic Institution; | UNC-Chapel Hill   |              |                      |                  |            |                    |
| erm:                 | 2010 Fall         |              | Graduate             |                  |            |                    |
| ubject Area:         | ANTH              |              | ANTHROPOLOGY         |                  |            |                    |
| atalog Nbr:          | 999M              |              | TEST COURSE          |                  |            |                    |
| lass Sections        |                   |              |                      | Eindly           | ew.All Fir | st 🗹 1 of 5 🖸 L    |
| Session:             | A                 |              | Session A            | Class Nbr: 12    | 018        |                    |
| Class Section:       | 001               | Component:   | Lecture              | Event ID:        |            |                    |
| Reserve Capacity     |                   |              |                      | Eind   Vier      | wAlt First | E tort E Las       |
| *Reserve Capacity    | Sequence: 1       | Enrollmen    | t Total: 0           |                  |            | E                  |
| Reserve Capacity Re  | quirement Group   |              |                      | iustomize   Eind | First 21   | 1-2 of 2 (1) Lint. |
| *Start Date          | Requirement       |              |                      |                  | Cap Enrl   |                    |
| 06/15/2010           | 000011 Q RC 0     | LASII INTER- | NSTITUTIONAL         |                  |            | 0   🖃              |
| - m (                | -                 |              |                      |                  | <b></b>    |                    |

2. Configure an end date

| ourse ID:            | 023160                |               | Course Offering Nbr | 1                |             |               |
|----------------------|-----------------------|---------------|---------------------|------------------|-------------|---------------|
| cademic Institution: | UNC-Chapel Hil        | 1             |                     |                  |             |               |
| erm:                 | 2010 Fall             |               | Graduate            |                  |             |               |
| Subject Area:        | ANTH                  |               | ANTHROPOLOGY        |                  |             |               |
| Catalog Nbr:         | 99914                 |               | TEST COURSE         |                  |             |               |
| lass Sections        |                       |               |                     | Find View        | v All First | 1 of 8 Las    |
| Session:             | A                     |               | Session A           | Class Nbr: 1201  | 18          |               |
| Class Section:       | 001                   | Component:    | Lecture             | Event ID:        |             |               |
| Reserve Capacity     |                       |               |                     | Eind   View /    | All First 🗹 | 1 or 1 D Last |
| *Reserve Capacity    | Sequence: 1           | Enrollmen     | t Total: 0          |                  |             | ±=            |
| Reserve Capacity Re  | quirement Group       |               |                     | Customize   Eind | First 1-2   | of 2 Last     |
| *Start Date          | *Requirement<br>Group |               |                     | C                | ap Enri     |               |
| 06/30/2010           | 000011 Q RC           | CLASII INTER- | INSTITUTIONAL       | Γ                | 20          | •             |
| 06/15/2010 52        | 000011 0 PC           | CLASH BITER   | INSTITUTIONAL       | Г                | 0           |               |

#### **Reserve Capacity Examples**

#### Restrict a course to certain majors

Follow the example above and use the **requirement group** to allow students from a specified requirement group to enroll in a class.

Click on the Lookup icon to launch the

| lass Sections              |                                                                                                    | Eind   View All First 🔍 1 of a 🕨 🛓      |
|----------------------------|----------------------------------------------------------------------------------------------------|-----------------------------------------|
| Session:<br>Class Section: | A Session A<br>001 Component: Lecture                                                                            | Class Nbr: 12018<br>Event ID:           |
| Reserve Capacity           |                                                                                                    | End   View All First 🕙 1 of 1 🕑 Las     |
| *Reserve Capac             | ty Sequence: 1 Enrollment Total: 0                                                                               | (±) (=                                  |
| Reserve Capacity           | Requirement Group                                                                                                | Sustanite Hind 1 - First 1-12 of 2 Last |
| *Start Date                | *Requirement<br>Group                                                                                            | Cap Enri                                |
|                            | and the second second second second second second second second second second second second second second second |                                         |
| 06/15/2010 😕               | 000226 Q RC PLAN GRAD ANTH MAJ                                                                                   | 30 🕂 💻                                  |

# Reserve Capacity

lookup page.

**Example**: Click on the description field and configure the search to pull up all requirement groups that contain anthropology students.

| Academic Institution                                                                     | ĸ                                                           | UNCCH                                                  |                                                                                                    |
|------------------------------------------------------------------------------------------|-------------------------------------------------------------|--------------------------------------------------------|----------------------------------------------------------------------------------------------------|
| Academic Group:                                                                          | begins with 💌                                               |                                                        | Q                                                                                                    |
| Subject Area:                                                                            | begins with                                                 |                                                        | Q                                                                                                    |
| Catalog Nbr:                                                                             | begins with                                                 |                                                        |                                                                                                    |
| Requirement Group:                                                                       | begins with                                                 |                                                        |                                                                                                    |
| Description:                                                                             | contains 💌                                                  | anth                                                   |                                                                                                    |
|                                                                                          |                                                             |                                                        |                                                                                                    |
| Look Up Clear                                                                            | Cancel B                                                    | asic Lookup                                            | First (1) 1-7 ef7 (2) Lass                                                                                 |
| Look Up Clear<br>Search Results                                                          | r Cancel B                                                  | asic Lookup<br>a Nbr Requirement (                     | First ( 1-7 of 7 ) Lass<br>Group Description                                                               |
| Look Up Clear<br>Search Results<br>Academic Group Sub                                    | r Cancel g<br>blect Area Gataloo<br>mk) (blank)             | asic Lookup<br>a Nor Requirement<br>000507             | First (e) 1-7 of 7 (c) Lass<br>Group Description<br>RC CHR ANTH PLAN ARCH MUNN                             |
| Look Up Clear<br>Search Results<br>View All<br>Academic Group Sub<br>CAS (blank) (blank) | r Cancel B<br>blect Area Cataloo<br>ink) (blank)<br>(blank) | a Nor Requirement (<br>000507<br>000573                | First () 1-7 ef 7 () Lass<br>Group Description<br>RC CH8 ANTH PLAN ARCH MUIN<br>RC CH8 PLAN MANTHARCH MUIN |
| Look Up Clear<br>Search Results<br>View All<br>Academic Group Sub<br>CAS (black) (black) | r Cancel B<br>olect Area Cataloo<br>ink) (blank)<br>(blank) | asic Lookup<br>I Nor Requirement (<br>000507<br>000573 | First (1) 1-7 or 7 (2) La<br>Group Description<br>RC CMBPLAN MARCH MUNN<br>RC CMBPLAN MONTHARCH MUNN       |

### Allow several different groups to register at the same time.

The student groups MUST have different **sequence numbers** but the same dates.

- 1. Add new sequences by using the <u>plus</u> <u>button</u>.
- 2. Fill out the sequence using the instructions above.

| lass Sections                                                                                                    |                                                                                                    |                                                                             |                                                 |                                  | RIDE PATERNAS                                         | First                        | 1018                                                                                          |          |
|----------------------------------------------------------------------------------------------------|----------------------------------------------------------------------------------------------------|-----------------------------------------------------------------------------|-------------------------------------------------|----------------------------------|-------------------------------------------------------|------------------------------|-----------------------------------------------------------------------------------------------|----------|
| Session:<br>Class Section:                                                                                                    | A<br>00                                                                                              | Component:                                                                  | Session A<br>Lecure                             | C                                | lass Nbr: 12018<br>vent ID:                           |                              |                                                                                               |          |
| Reserve Capacity                                                                                                    | city Sequence:                                                                                       | 1 Enrollment                                                                | t Total: 0                                      |                                  | click to ac                                           | id a<br>ence                 | 1011                                                                                          | tas<br>t |
| Reserve Capaci                                                                                                    | ty Requirement G                                                                                     | oup                                                                         |                                                 | Custor                           | ite   Find   H Fi                                     | nt 12                        | d2                                                                                            | 1111     |
| *Start Date                                                                                                    | "Requirement                                                                                         | 1                                                                           |                                                 |                                  | Cap E                                                 | nri                          |                                                                                               |          |
| 06/15/2010                                                                                                    | 000226 Q                                                                                             | RC PLAN GRAD AN                                                             | TH MAJ                                          |                                  |                                                       | 30                           | +                                                                                             | -        |
| 06/30/2010                                                                                                    | 000226 Q                                                                                             | RC PLAN GRAD AN                                                             | TH MAJ                                          |                                  |                                                       | 0                            | +                                                                                             | =        |
| ierve Capacity<br>Reserve Capaci                                                                                                    | ty Sequence:                                                                                         |                                                                             | oliment Grou                                    | up 1                             | End   View 1                                          | First (4                     | 1-2012                                                                                        | 1 L      |
| serve Capacity<br>Reserve Capaci<br>serve Capacity                                                                                            | ty Sequence:                                                                                         |                                                                             | ollment Grou                                    | up 1<br>Custor                   | Eind   View.1                                         | First 🖲                      | 1-2082<br>2 012                                                                               | € (<br>• |
| serve Capacity<br>Reserve Capaci<br>Isserve Capacity<br>Rart Date                                                                             | ty Sequence:                                                                                         | 1 Enro Enro                                                                 | ollment Grou                                    | up 1<br>Custor                   | Find   View 1<br>Nor   Find   <sup>Mar</sup>          | First (4)                    | 1-2 of 2<br>2 of 2                                                                            | )<br>(†  |
| serve Capacity<br>Reserve Capaci<br>Interve Capacity<br>Start Date<br>\$/15/2010                                                              | ty Sequence:                                                                                         | 1 Enro Enro                                                                 | oliment Grou                                    | up 1<br>Guatan                   | Eind I View. 1<br>Bite I Find I <sup>141</sup><br>Cop | First (d)                    | 1-2082<br>2 of2                                                                               |          |
| serve Capacity<br>Reserve Capacity<br>eserve Capacity<br>Bart Date<br>6/15/2010                                                               | ty Sequence:<br>Requirement Fro<br>Requirement<br>Group<br>000226 Q,<br>000226 Q,                    | Enro Enro<br>RC PLAN GRAD ANT<br>RC PLAN GRAD ANT                           | oliment Grou<br>IH MU<br>IH MU                  | up 1<br>Custor                   | Find   View.1                                         | First C                      | 1-2 of 2<br>2 of 2<br>1<br>1<br>1<br>1<br>1<br>1<br>1<br>1<br>1<br>1<br>1<br>1<br>1<br>2 of 2 |          |
| Reserve Capacity<br>Reserve Capacity<br>Rart Date<br>015/2010 B<br>020/2010 B<br>Reserve Capacit                                              | ty Sequence:<br>Provincement<br><u>Group</u><br>000226 Q.<br>000226 Q.<br>1000226 Q.<br>ty Sequence: | 1 Enro Enro                                                                 | Dilment Grou<br>TH MAJ<br>TH MAJ<br>Oliment Gro | up 1<br>Custor<br>up 2           | Eind   View 1                                         | First (1)<br>Enri<br>30<br>0 | 1-2of 2<br>2 of 2<br>                                                                         |          |
| Reserve Capacity<br>Reserve Capacity<br>Serve Capacity<br>Rart Date<br>9/15/2010 (B)<br>9/30/2010 (B)<br>Reserve Capacity<br>Inserve Capacity | ty Sequence:                                                                                         | 1 Enro Enro<br>ap<br>RC PLAN GRAD ANT<br>RC PLAN GRAD ANT<br>2 Enro<br>Enro | Dilment Grou<br>TH MAJ<br>TH MAJ<br>Oliment Gro | up 1<br>Custor<br>up 2<br>Custor | Eind   View 1                                         | First 4<br>End<br>30<br>0    | 1-2012<br>2 of2<br>(*<br>(*<br>1 of1                                                          |          |
| Reserve Capacity<br>Reserve Capacity<br>Start Date<br>0/15/2010 B<br>0/20/2010 B<br>Reserve Capacity<br>Start Date                            | ty Sequence:<br>Recurrement<br>Group<br>000226 Q<br>000226 Q<br>ty Sequence:<br>Recurrement<br>Group | Enro Enro                                                                   | oliment Grou<br>TH MJ<br>TH MJ<br>oliment Gro   | up 1<br>Custor<br>up 2<br>Custo  | Eind I View 1                                         | First (1)<br>Enrt<br>30<br>0 | 1-2of 2<br>2 of2<br>(*<br>*                                                                   |          |